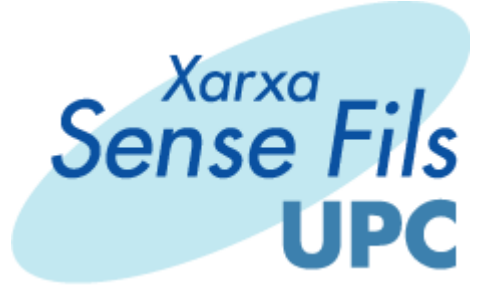

## Manual d'accés a la Xarxa Sense Fils de la UPC

09/06/04

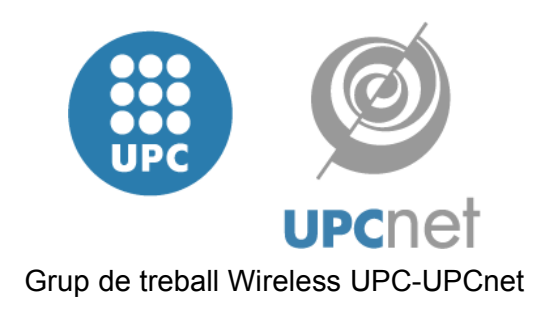

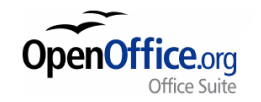

Aquest document ha estat elaborat amb

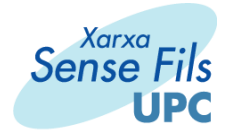

## Accés a xarxes la Xarxa Sense Fils de la UPC:

1. Botó dret sobre la icona de la xarxa sense fils (al costat del rellotge) i seleccionar "Visualitza les xarxes sense fils disponibles"

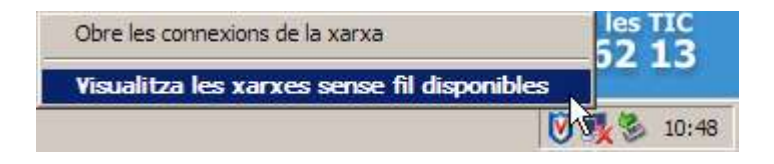

- 2. Seleccionar la "XSF-UPC"
- 3. Comprovar que tenim actiu "Permetre connexió a les xarxes sense fils seleccionades, encara que no sigui segur"
- 4. Prémer "connectar", i al cap de pocs segons ja disposareu de connectivitat.

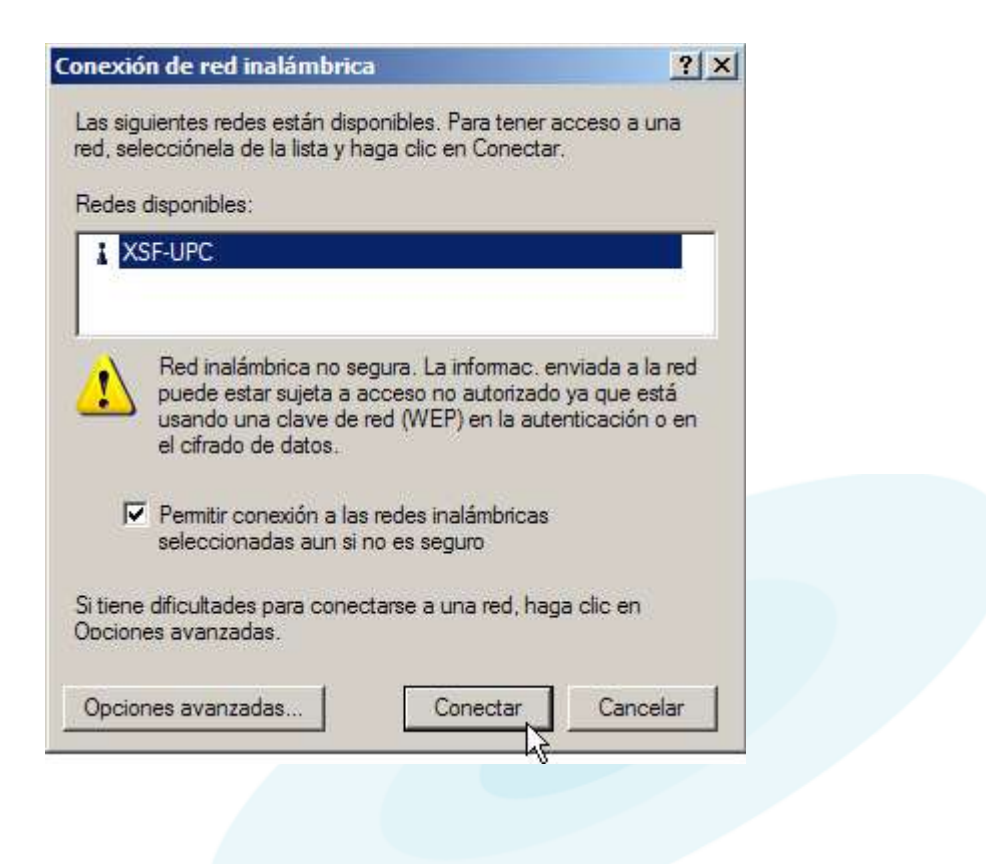

juny 2004

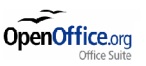

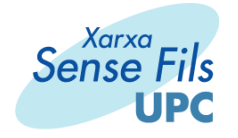

- 5. Obriu qualsevol navegador d'Internet, i independentment de la plana web que demaneu, us sortirà la plana de validació a la xarxa sense fils de la UPC
- 6. Acceptar el certificat de seguretat (botó "si"), cal verificar que al menys els dos últims ítems de la llista estan en verd, tal i com apareix a la imatge.
- 7. Posar el **nom d'usuari i contrasenya de la Intranet** de la UPC. També es pot accedir amb el botó de **convidat**, però llavors sols es disposa d'accés Web.

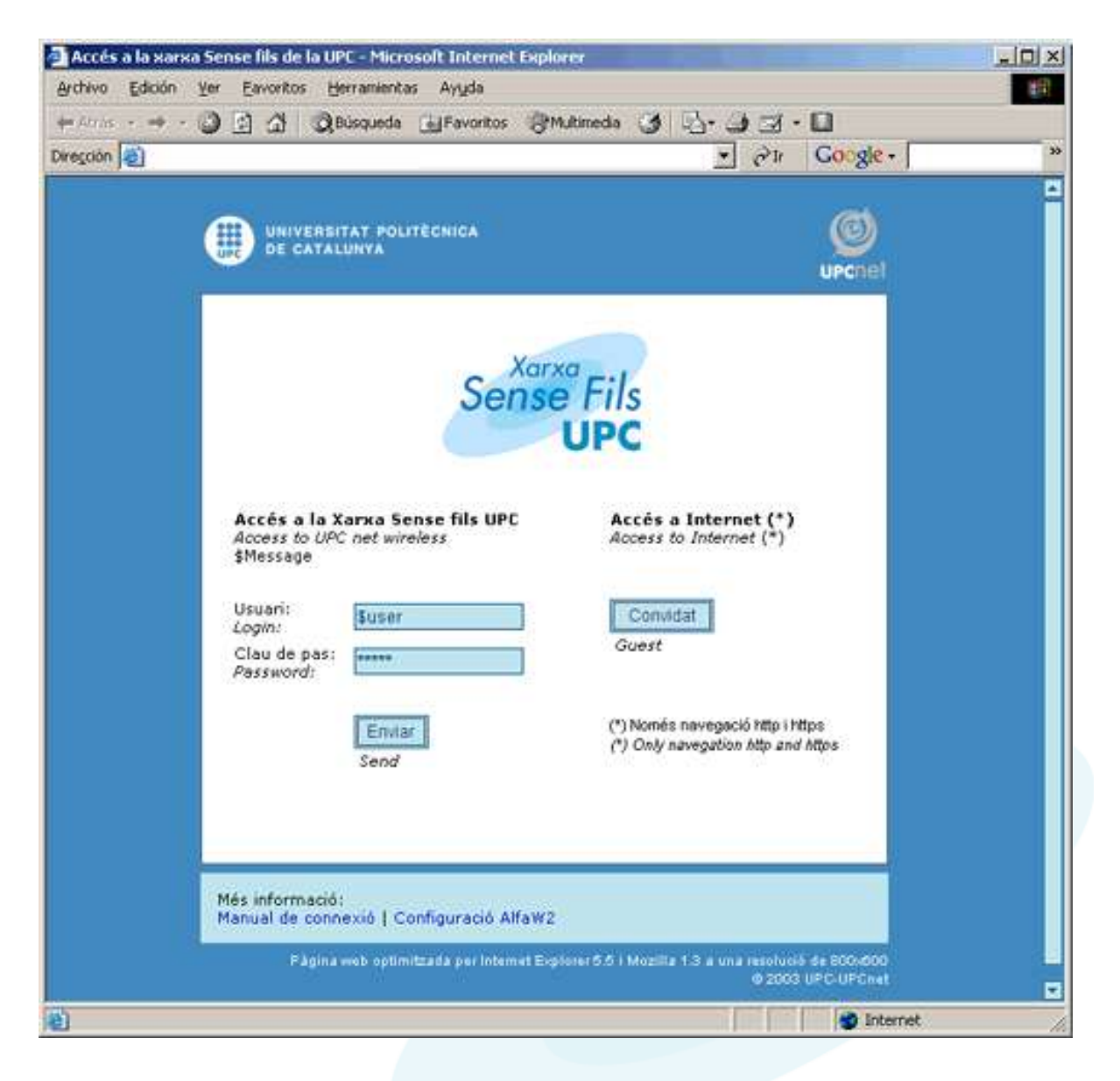

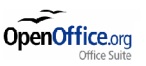

3/5

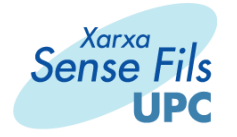

## Previ:

## Configuració del PC per accedir a xarxes sense fils:

- 1. Instal·lació dels drivers corresponents
- 2. Es recomanable deshabilitar les targetes de xarxa que no s'hagin d'utilitzar
- 3. Configurar el protocol TCP/IP per obtenir una adreça IP i DNS per DHCP, i habilitar l'adaptador wireles

| aeneral                    | Configuració alternativa                                                                          |                                  |                       |                    |                       |                     |   |
|----------------------------|---------------------------------------------------------------------------------------------------|----------------------------------|-----------------------|--------------------|-----------------------|---------------------|---|
| Podeu<br>permet<br>quina é | fer que la configuració de l'I<br>aquest recurs. Si no, heu de<br>is la configuració de l'IP apro | P s'assig<br>e demana<br>opiada. | ni autor<br>ar a l'ad | nàtica<br>Iministr | ment si l<br>rador de | a xarxa<br>la xarxa | 3 |
| • 0                        | btén una adreça d'IP autom                                                                        | àticamen                         | it 🖄                  |                    |                       |                     |   |
| C U                        | tilitza l'adreça d'IP següent:                                                                    | -                                |                       |                    |                       |                     |   |
| Adre                       | Adreça d'IP:                                                                                      |                                  | -                     | ÷.                 | 5                     | -                   |   |
| Mās                        | cara de la subxarxa:                                                                              | Γ                                | 12                    | 21                 | Χ.                    | 1                   |   |
| Pas                        | sarel·la per defecte:                                                                             |                                  | - CE                  | 2                  | 3                     | 1                   |   |
| C U<br>Serv                | Notén l'adreça del servidor D<br>Itilitza les adreces dels servio<br>vidor DNS preferit.          | NS autor<br>dor DNS              | nåtican<br>següer     | nent<br>nts: -     | 5                     | -                   |   |
| Serv                       | vidor DNS alternatiu:                                                                             | Γ                                | 14                    |                    | - 2                   |                     |   |
| 70                         |                                                                                                   |                                  |                       | 1                  |                       |                     |   |

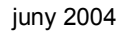

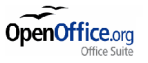

4 / 5

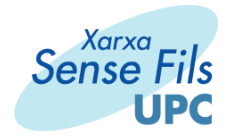

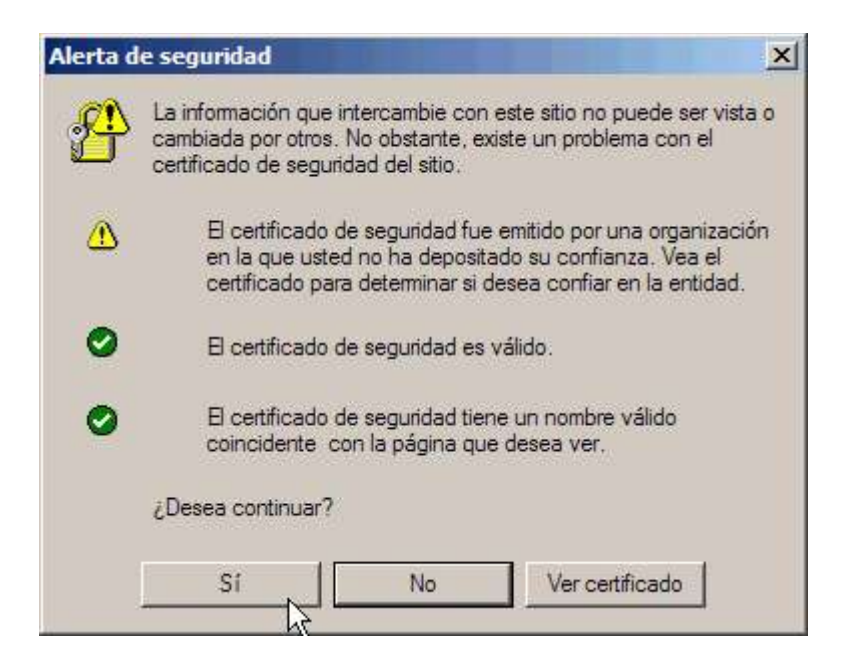

juny 2004

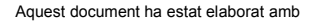

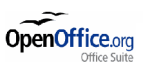